## <超過単位数の調整>

利用単位数が給付制限を超えたときの超過分を、指定のサービス提供事業所のサービスから自費分にする場合、自費分の振分け優先順位と給付管理単位数の設定ができます。

| サービス種類         事業所番号         実施チェック         事業所名称         予定分         実紙           訪問介護         140000011         ファーストケア訪問介護         9,015         5           ■訪問看護         140000013         ファーストケア訪問看護ステーション         10,888         =1(           ■用具貸与         140000017         株式会社ファーストケア福祉用具         1,800         =           単位数の見         単位数の見         単位数の見         1400000017         1400000017         1400000017         1400000017         1400000017         1400000017         1400000017         1400000017         1400000017         1400000017         1400000017         1400000017         1400000017         1400000017         1400000017         1400000017         1400000017         1400000017         1400000017         1400000017         1400000017         1400000017         1400000017         1400000017         1400000017         1400000017         1400000017         1400000017         1400000017         1400000017         1400000017         1400000017         1400000017         1400000017         1400000017         1400000017         14000000017         1400000017         14000000017         14000000017         14000000017         14000000017         14000000017         14000000017         14000000017         14000000017         140000000017         14000000000000000000000000000000000000                                                                                                    | E分 国(保護求 給付管理 <u>起過分</u><br>015 9,015 8,668 0 <0> ↓<br>868 8,912 8,912 <b>1,956</b> <0> ↓<br>900 1,900 1,900 0 <0> ↓<br>1次はこちらから 超過単位数の調整 |
|----------------------------------------------------------------------------------------------------|----------------------------------------------------------------------------------------------------|
| (超過単位数の調整) ボタンをクリックする                ぼろうちちうします              「「「「「「」」」」」」」」」」」」」」」                                                                                                    | 初期設定では利用単位数の多いサービスから順<br>位を設定します。<br>優先度をクリアする場合は [優先度クリア] オ<br>タンをクリックします。<br>優先度 高↑] ボタンをクリックし操作する                                      |
| 232年位数の調整  (現先度の)戸  (現先度の)戸  (現先度の)戸  (現先度の)戸  (現先度の)戸  (現先度の)戸  (現先度の)戸  (現先度の)戸  (現代日本)  (現代日本) | <ul> <li>例では福祉用具貸与サービスの優先度を1番</li> <li>にしています。</li> <li>福祉用具貸与サービスが全額自費となり、残りの超過単位数が優先度2番のサービスに振り<br/>分けられました。</li> </ul>                 |
|                                                                                                    | -<br>制限単位数を指定する場合は、該当のサービス<br>行を選択し、単位数を入力して[設定]ボタン<br>_をクリックします。残りの単位数が優先度 2 番                                                           |

| サービス種類                         | <b>車業所番号 宝協手mb 車業所久称</b>                                                                                | 予定分                             | 実結分 国保護                                              | 表 給付管理                                  | ■ お過分                    |                   |        |
|--------------------------------|----------------------------------------------------------------------------------------------------|---------------------------------|------------------------------------------------------|-----------------------------------------|--------------------------|-------------------|--------|
| 訪問介護                           | 1400000011 同 ファーストケア訪問介護                                                                                | 9,015                           | = 9,015 9.                                           | 015 8.66                                | 8 0                      | <0>               |        |
| 訪問看護                           | 140000013 🔲 ファーストケア訪問看護ステーション                                                                           | 10.868                          | =10.868 8.                                           | 912 8.91                                | 2 1.956                  | <0>               |        |
| 用具貸与                           | 140 0000017 🔲 株式会社ファーストケア福祉用具                                                                           | 1,900                           | = 1,900 1,                                           | 900 1,90                                | 0 0                      | <0>               |        |
|                                |                                                                                                    | 単位数                             | 次の見方はこちら                                             | 16 E                                    | 過単位数                     | の調整               |        |
|                                |                                                                                                    |                                 |                                                      |                                         |                          |                   |        |
|                                |                                                                                                    |                                 |                                                      |                                         |                          |                   |        |
|                                |                                                                                                    |                                 |                                                      |                                         |                          |                   | $\sim$ |
|                                |                                                                                                    |                                 |                                                      |                                         |                          | 1                 | $\sim$ |
| サービス種類                         | 事業所番号 実施チェック 事業所名称                                                                                      | 予定分                             | 実績分 国保諸                                              | 求 給付管理                                  | 超過分                      |                   | $\sim$ |
| サービス種類 訪問介護                    | 事業所番号 実施チェック 事業所名称<br>140000011 □ ファーストクア訪問介護                                                           | 予定分<br>9,015                    | 実績分 国保諸<br>= 9,015 9,0                               | 求 給付管理<br>15 8,66                       | [超過分<br>0                | <0>               | $\sim$ |
| サービス種類<br>訪問介護<br>訪問看護         | 事業所番号 実施f±zウ 事業所名称<br>140000011 □ ファーストケア35間合語<br>140000015 □ ファーストケア35間電調ステーション                        | 予定分<br>9,015<br>10,868          | 実績分 国保諸<br>= 9,015 9,0<br>=10,868 9,3                | 求 給付管理<br>15 8,66<br>12 9,31            | 超過分<br>0<br>1,556        | <0>               | $\sim$ |
| サービス種類<br>訪問介護<br>訪問看護<br>用具貸与 | 事業所番号 実施左ック 事業所名称<br>140000011 □ ファーストケア訪問所語<br>140000013 □ ファーストケア訪問行語<br>140000017 □ 林式会社ファーストケア諸問用具  | 予定分<br>9,015<br>10,868<br>1,900 | 実績分 国保語<br>= 9,015 9,0<br>=10,868 9,3<br>= 1,900 1,5 | 求 給付管理<br>15 8,66<br>12 9,31<br>00 1,50 | 超過分<br>0<br>1,556<br>400 | <0><br><0><br><0> | $\sim$ |
| サービス種類<br>訪問介護<br>訪問看護<br>用具貸与 | 事業所番号 実施5±ック 事業所名称<br>140000011 □ ファーストケア訪問介護<br>140000013 □ ファーストケア訪問介護<br>140000017 □ 株式会社ファーストケア福祉用具 | 予定分<br>9,015<br>10,868<br>1,900 | 実績分 国保諸<br>= 9,015 9,0<br>=10,868 9,3<br>= 1,900 1,5 | 求 給付管理<br>15 8,66<br>12 9,31<br>00 1,50 | 超過分<br>0<br>1,556<br>400 | <0><br><0><br><0> |        |

設定後の単位数情報欄 優先度順位と振り分け単 位数が表示されます。

## Point 給付管理票に係る単位数 給付管理に係る単位数は「給付管理」に表示される単位数になります。サービス提供事業所には、こ の「給付単位数」で請求するよう連絡します。 お過単位数の調整 × 優先度クリア 優先度 高↑ 優先度 低↓ 例では福祉用具貸与サービスの国 給付管理対象内 - 給付管理: 優先 サービス種類 事業所番号 サービス事業所 自費単位数 保連請求が 1.500 単位、自費分 1 ■用具貸与 1400000017 株式会社ファーストケア福祉用具 1.900 40.0 1400000013 ファーストケア訪問看護ステーション 1400000011 ファーストケア訪問看護ステーション 2 ■訪問看護 10,868 9,312 1,556 として 400 単位となります。 3 =訪問介護 8,668 8,668 0 訪問看護サービスは国保連請求が 区分支給限度単位数: 19.480 単位(要介護2) 21.436 単位 1,956 単位 9.312単位、自費分が1.556単 給付管理単位の設定 ※ 4行目以下の並びは、給付管理対象内単位数の大きい順で固定 位となります。 給付管理単位: 1500 設定 「0」から「1,900」まで入力できます。 OK (キャンセル)

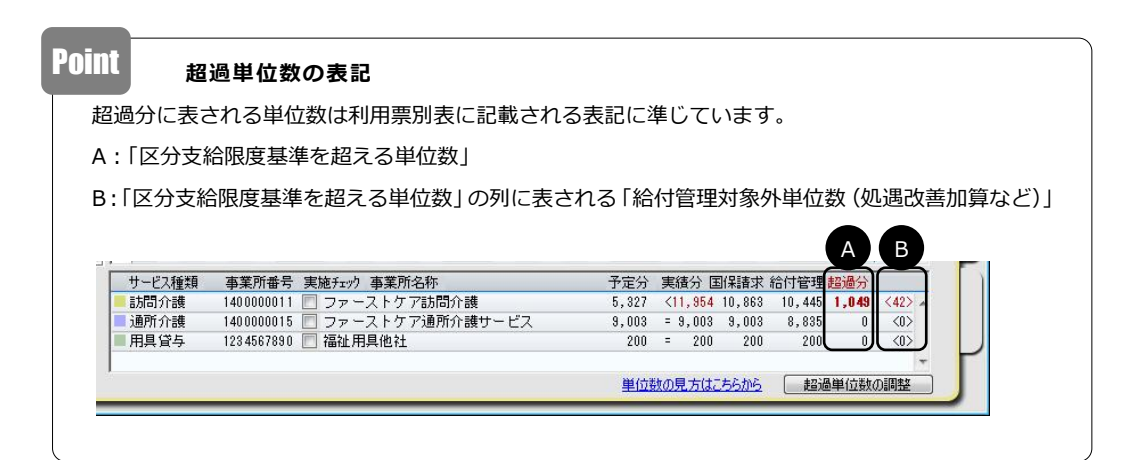

管